## **Google-Konto am PC erstellen**

Um ein Google-Konto am PC zu erstellen, starten Sie zunächst einen Internetbrowser Ihrer Wahl. Wechseln Sie anschließend zur Internetseite eines Google-Dienstes zum Beispiel zur Google-Suche: <u>http://www.google.de</u>.

Auf den Webseiten aller Google-Dienste finden Sie oben rechts eine Schaltfläche zum **Anmelden**. Nach einem Klick darauf können Sie sich mit einer registrierten E-Mail-Adresse und dem dazugehörigen Passwort anmelden. Wenn Sie noch kein Google-Konto haben, wissen Sie natürlich nicht, was Sie in die entsprechenden Felder eingeben sollen. Klicken Sie also zunächst auf **Konto erstellen**.

Geben Sie anschließend die geforderten persönlichen Daten in die entsprechenden Eingabefelder ein. Als **Nutzername** wird immer eine E-Mail-Adresse verwendet.

Standardmäßig wird davon ausgegangen, dass Sie eine Google-E-Mail-Adresse nach dem Muster: xyz@gmail.com verwenden möchten. Geben Sie den Teil des Nutzernamens, der vor dem @-Zeichen steht, in das Feld **Nutzernamen wählen** ein. Prinzipiell können Sie aber auch jede andere E-Mail-Adresse verwenden. Klicken Sie dazu zuvor auf den Link **Ich möchte lieber meine aktuelle E-Mail-Adresse verwenden**. Anschließend können Sie die komplette E-Mail-Adresse in das Feld **Nutzernamen wählen** eingeben.

Geben Sie als Nutzernamen am besten Ihren Vor- und Nachnamen getrennt durch einen Punkt an. Da E-Mail-Adressen weltweit eindeutig sein müssen, kann es erforderlich sein, dass Sie Ihren Namen durch einen von Ihnen gewählten Zusatz erweitern. Hierfür bietet sich das Geburtsjahr oder Ihr Wohnort an.

Achten Sie bei der Vergabe des Passwortes darauf, dass dieses ausreichend lang und komplex ist. Verwenden Sie nicht die Namen von Verwandten oder Haustieren, da diese relativ leicht zu erraten sind.

Die Angabe einer Mobilfunknummer trägt zur Sicherheit bei. Sollten Sie einmal Ihr Passwort vergessen, können Sie eine SMS an die angegebene Telefonnummer anfordern, die einen Code enthält, mit dessen Hilfe Sie ein neues Passwort für Ihr Google-Konto festlegen können. Ähnlich verhält es sich mit der Angabe einer aktuellen E-Mail-Adresse. Auch diese Ersatz-E-Mail-Adresse kann dazu benutzt werden, Ihnen Informationen zukommen zu lassen, mit deren Hilfe Sie auf Ihr Google-Konto zugreifen können. Sie sollten also, obwohl diese Angaben optional sind, die entsprechenden Felder nicht leer lassen.

Geben Sie das Captcha unter **Können Sie das lesen?** in das Feld **Geben Sie den angezeigten Text ein** ein. Dadurch wird sichergestellt, dass die Erstellung des Google-Kontos tatsächlich durch einen Menschen und nicht ein automatisiertes Programm vorgenommen wird.

Stimmen Sie anschließend durch Aktivierung des entsprechenden Kontrollkästchens den **Nutzungsbedingungen** und der **Datenschutzerklärung** von Google zu. Natürlich erst, nachdem Sie diese über die entsprechenden Links gelesen haben...

Aktivieren Sie anschließend die Schaltfläche Nächster Schritt.

Wenn Sie möchten, können Sie nun ein Profilbild zu Ihrem Konto hinzufügen. Nach einem Klick auf den Link **Foto hinzufügen** lässt sich ein Foto auf Ihrem Computer als Profilbild festlegen. Sie können diesen Schritt aber auch auslassen. In diesem Fall wird anstelle des Profilbildes ein Platzhalterbild angezeigt.

Klicken Sie auf **Ihr Profil**, um ein Google-Profil einzurichten. Wir überspringen diesen Schritt mit **Nein danke**, da Sie Ihre Profilinformationen auch nach dem Erstellen des Google-Kontos bearbeiten können.

Sie erhalten nun eine Erfolgsmeldung, in der Ihnen noch einmal Ihre neue E-Mail-Adresse mitgeteilt wird. Klicken Sie hier auf die Schaltfläche **Jetzt starten**, um die Erstellung Ihres Google-Kontos abzuschließen.

Sie können nun das soeben erstellte Google-Konto nicht nur am PC, sondern auch auf mobilen Geräten verwenden.